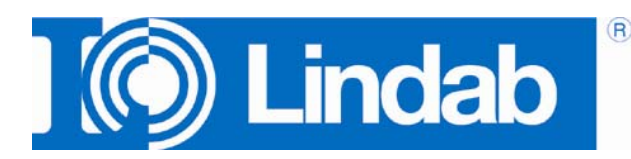

## Bedienungsanleitung Lindab Analysis

PC-Software zur Kundenverwaltung und Onlinemessung mit Loggerfunktion für Lindab PC 410 und LT 600

| Lindab Analyse                             |                                                                                                    |
|--------------------------------------------|----------------------------------------------------------------------------------------------------|
| Datei Einstellungen Gerät Info             |                                                                                                    |
| C Lindab                                   | Kundendaten Strangdaten Logger Luftstrom (k-Wert) Luftstrom (Staurohr) 4-Pa-Test Heizungscheck Volumen Leckagetest |
| Lindah GmbH                                | Kundenname:  Kunde 1                                                                                               |
| Carl-Benz-Weg 18                           | Kundennummer: 1                                                                                                    |
| 22941 Bargteheide<br>Teleton: 04532-2859-0 | Strangummer: Strang I                                                                                              |
| Fax: 04532-2859-98                         | Stanghunnet, Stang I                                                                                               |
| E-mail: lindab@lindab.de                   | - Strangdaten (nur für Auxdnurk)                                                                                   |
| Kundenauswahl:                             | Bezeichnung                                                                                                    |
| E Kunden                                   |                                                                                                    |
| E- 🗹 Kunde 1                               | C Zuluft C Abluft                                                                                                  |
| Strang 1                                   | Soll-Durchfluss: 0,0 $\stackrel{-}{\rightarrow}$ 1/s $\checkmark$                                                  |
| E-V Kunde 2                                |                                                                                                    |
| Juany 1                                    | Durchlassdaten (nur für Ausdruck):                                                                                 |
|                                            | Durchlasstyp:                                                                                                    |
|                                            | k-Wert: 0,0 - Formel: 1/s                                                                                          |
|                                            | Bemerkungen:                                                                                                    |
|                                            |                                                                                                    |
|                                            |                                                                                                    |
| Gesamt: 2                                  |                                                                                                    |
| Markiert: 2                                |                                                                                                    |
|                                            |                                                                                                    |
|                                            |                                                                                                    |
|                                            |                                                                                                    |
|                                            |                                                                                                    |
|                                            |                                                                                                    |
| Senden Empfangen                           |                                                                                                    |
|                                            |                                                                                                    |
| Cindab                                     |                                                                                                    |

## Inhalt

| 1     | Anwendung                                           | 3   |
|-------|-----------------------------------------------------|-----|
| 2     | Systemanforderungen an den<br>Computer              | 3   |
| 3     | Installieren und Starten der Analyse<br>PC Software | 3   |
| 4     | Anlegen eines Kunden                                | 5   |
| 5     | Menüführung                                         | 7   |
| 5.1   | Menü "Datei"                                        | . 7 |
| 5.2   | Menü "Einstellungen"                                | . 7 |
| 5.3   | Menü "Gerät"                                        | . 8 |
| 5.3.1 | Unterpunkt "Online-Messung                          | . 8 |
| 5.3.2 | Unterpunkt "Firmware-Update"                        | . 9 |
| 5.4   | Menü "Info"                                         | . 9 |
| 6     | Vorbereitung zur Datenübertragung.                  | 10  |
| 6.1   | Update der Gerätefirmware                           | 10  |
| 6.2   | Einstellungen im Messgerät                          | 10  |
| 7     | Datenübertragung                                    | 11  |
| 8     | Auswertung der Messung                              | 11  |
| 8.1   | Ausdruck des tabellarischen Messprotokolls          | 12  |
| 8.2   | Beispiel Luftstrom (k-Wert)                         | 13  |
| 8.3   | Beispiel Leckagetest                                | 14  |
| 8.4   | Erläuterungen zur Auswertung von<br>Messungen       | 15  |
| 9     | Lindab Verkaufs- und Servicestellen                 | 17  |

1 Anwendung

Die Lindab Analysis PC-Software dient der Auswertung der Messdaten des Lindab PC 410 und LT 600. Sie wird über die Maus am PC bedient.

2 Systemanforderungen an den Computer Erforderlich ist ein aktueller PC mit einem der folgenden Betriebssysteme:

- Microsoft Windows 2000
- Microsoft Windows XP
- Microsoft Windows Vista
- Microsoft Windows 7
- Microsoft Windows 8

Zusätzlich muss das Microsoft .net Framework Version 2.0 installiert sein. Dieses ist in der Regel Bestandteil des Windows-Betriebssystems oder kann bei Microsoft kostenlos heruntergeladen und nachinstalliert werden.

Soll die Update-Funktion des Programms (vgl. Kap. 5.2) verwendet werden, ist eine Internetverbindung erforderlich.

## 3 Installieren und Starten der Analyse PC Software

 Legen Sie die CD ein. Sollte sich das Programm nicht automatisch öffnen, installieren Sie die Software, indem Sie die html-Datei ausführen. Die Gerätetreiber werden dabei automatisch mit installiert.

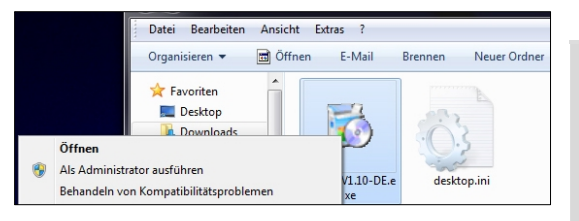

Abb. 1: Installation Microsoft Windows 7

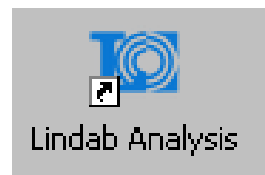

Abb. 2: Icon Lindab Analysis

HINWEIS!

Wenn Sie mit Microsoft Windows 7 arbeiten, kann es sein, dass Sie beim Ausführen der Exe-Datei eine Fehlermeldung bezüglich Ihrer Administratorenrechte erhalten. In diesem Fall klicken Sie mit der rechten Maustaste auf das Dateisymbol und wählen Sie "Als Administrator ausführen".

Nach der Installation der Software erscheint das Icon "Lindab Analysis" auf dem Desktop.

## 4 Anlegen eines Kunden

In der Lindab Analysis PC-Software öffnet sich nach dem Start folgende Hauptansicht:

|    |                                                                                                    | 3                                                                                                    |  |
|----|----------------------------------------------------------------------------------------------------|----------------------------------------------------------------------------------------------------|--|
| 1  | Lindab Analyse                                                                                                    |                                                                                                    |  |
|    | Datei Einstellungen Gerät Info                                                                                                    |                                                                                                    |  |
| 2  | Lindab GmbH<br>Carl-Barcy Weg 18<br>29/91 Barghinetic<br>Telefon: (0532-2859-08<br>Fax: (0433-2859-08<br>Fax: (0433-2859-08<br>Fax: (0433-2859-08<br>Fax: (0433-2859-08 | Kundendaten    Strangdaten    Logger    Luftstrom (k-Weit)    Luftstrom (Stauroht)    4-Pa-Test    Heizungscheck    Volumen    Leckagetest      Kundenname: |  |
|    |                                                                                                    | Auftraggeber: Projekt: Sollwerte wurden erreicht                                                                                                    |  |
|    | Kunden                                                                                                    | Name / Firma:                                                                                                    |  |
| 4  |                                                                                                    | Ansprechpartner:                                                                                                    |  |
|    |                                                                                                    | Straße: Strangnummer Bezeichnung Soll-Vo                                                                                                    |  |
|    |                                                                                                    | PLZ:                                                                                                    |  |
|    |                                                                                                    | Ort:                                                                                                    |  |
|    |                                                                                                    | Land:                                                                                                    |  |
|    |                                                                                                    | Telefon:                                                                                                    |  |
|    |                                                                                                    | Fax                                                                                                    |  |
| 5- | Garanti 2                                                                                                    |                                                                                                    |  |
| 6  |                                                                                                    | Mail:                                                                                                    |  |
|    |                                                                                                    | Internet:                                                                                                    |  |
| 7→ |                                                                                                    | Bemerkungen:                                                                                                    |  |
| -  |                                                                                                    |                                                                                                    |  |
|    |                                                                                                    |                                                                                                    |  |
|    | Senden Empfangen                                                                                                    |                                                                                                    |  |
|    |                                                                                                    | Protokoll drucken                                                                                                    |  |
|    | (O) Lindab                                                                                                    |                                                                                                    |  |
|    |                                                                                                    |                                                                                                    |  |

Abb. 3: Hauptansicht

|                               | Funktion                                                                                                    |
|-------------------------------|----------------------------------------------------------------------------------------------------|
| 1                             | Menüzeile                                                                                                    |
| 2                             | Firmenlogo (vgl. Kap. 5.2)                                                                                                    |
| 3                             | Messarten: Auswertungen der Messungen                                                                                                    |
| 4                             | Kundenübersicht (Verwaltung und Neuanlage von Kundendaten, vgl. nachfolgende Seite)                                                          |
| 5                             | Anzahl bereits angelegter Kunden                                                                                                    |
| 6                             | Anzahl markierter Kunden                                                                                                    |
| 7                             | Ladebalken                                                                                                    |
| Buttons Sen-<br>den/Empfangen | Datenübertragung vom und zum Messgerät Lindab PC 410 und LT 600 (Der Button "Senden" ist nur aktiv, wenn mindestens ein Kunde markiert ist.) |

• Zum Anlegen eines neuen Kunden klicken Sie in der Hauptansicht mit der rechten Maustaste auf "Kunden" (vgl. Abb. 3, Punkt 4).

Es öffnet sich ein Fenster mit den Optionen "Neuer Kunde" und "Alle Kunden löschen"

• Wählen Sie "Neuer Kunde" und weisen Sie dem Kunden im sich öffnenden Fenster einen Namen, eine Nummer und einen Strang zu.

#### HINWEIS!

Sie können den Name des Kunden auch nachträglich ändern, indem Sie mit der rechten Maustaste auf den bereits angelegten Kunden klicken. Im sich öffnenden Fenster wird die Option "Kunde umbenennen" angeboten.

- Klicken Sie mit der rechten Maustaste auf den Kunden. Es öffnet sich ein Fenster mit den Optionen "Neuer Strang", "Kunde umbenennen", "Kunde löschen".
- Wählen Sie "Neuer Strang". Das Fenster Kundendaten wird nun aktiv.
- Geben Sie die gewünschten Kundendaten ein.

#### HINWEIS!

Vor einem Arbeitstag können Sie die Daten der Kunden, an deren Anlage gemessen werden soll, bequem am Rechner anlegen und auf das Messgerät laden. Nach dem Arbeitstag laden Sie die Kundendaten zurück auf den Rechner, wo sich die Daten leicht auswerten lassen.

 Wählen Sie "Alle Kunden löschen", wenn Sie alle bisher angelegten Kunden mit den zugewiesenen Daten aus der Software löschen wollen.

#### Neuer Kunde

| Neuer Kunde |              |
|-------------|--------------|
| Name:       | Neuer Kunde  |
| Nummer:     | 1            |
| Strang:     | Neuer Strang |
| ОК          | Abbrechen    |
|             |              |

Abb. 4: Anlegen eines Kunden

#### Neuer Strang

| Neuer Strang |              |           |
|--------------|--------------|-----------|
| Name:        | Kunde 1      |           |
| Nummer:      | 1            |           |
| Strang:      | Neuer Strang |           |
| 01           |              |           |
| OK           |              | Abbrechen |
|              |              |           |

Abb. 5: Anlegen eines neuen Strangs

Alle Kunden löschen

## 5 Menüführung

#### 5.1 Menü "Datei"

Unterpunkt "Neu"

Unterpunkt "Öffnen"

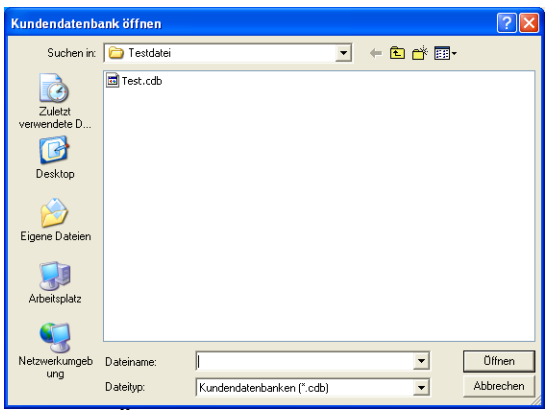

- Legen Sie eine neue Datei an.
- Öffnen Sie eine Datei mit Messdaten, die Sie bereits auf Ihrem Computer abgelegt haben.

Abb. 6: Öffnen einer Datei

Unterpunkt "Hinzufügen"

Unterpunkt "Speichern"

Unterpunkt "Beenden"

#### 5.2 Menü "Einstellungen"

Unterpunkt "Firmenlogo"

Unterpunkt "Sprache"

Unterpunkt "Automatische Update- • suche"

- Fügen Sie der geöffneten Datei weitere Daten hinzu.
- Speichern Sie die Datei auf Ihrem Computer.
- Beenden Sie das Programm.
- Klicken Sie auf Einstellungen > Firmenlogo.
  Sie können Ihr individuelles Firmenlogo einfügen, sofern dieses als Grafikdatei auf Ihrem Computer abgelegt ist. Das Logo erscheint daraufhin links oben in der Bildschirmansicht und rechts oben auf jedem Protokollausdruck. Geeignete Dateiformate sind bmp-, jpg- und gif-Dateien.

Das Logo bleibt nach dem Schließen und erneuten Öffnen des Programms erhalten.

- Wählen Sie die Sprache des Programms.
  Verfügbar sind Deutsch, Englisch, Französisch und Schwedisch.
- Aktivieren Sie diesen Punkt, indem Sie ein Häkchen setzen, damit das Programm sich automatisch aktualisiert, sobald es eine neue Softwareversion gibt.

Unterpunkt "Proxyserver verwenden" Aktivieren Sie diesen Punkt, wenn die Verbindung ins Internet über einen Proxyserver hergestellt werden soll. Im geöffneten Fenster können Sie dann die Zugangsdaten eingeben.

#### 5.3 Menü "Gerät"

#### 5.3.1 Unterpunkt "Online-Messung

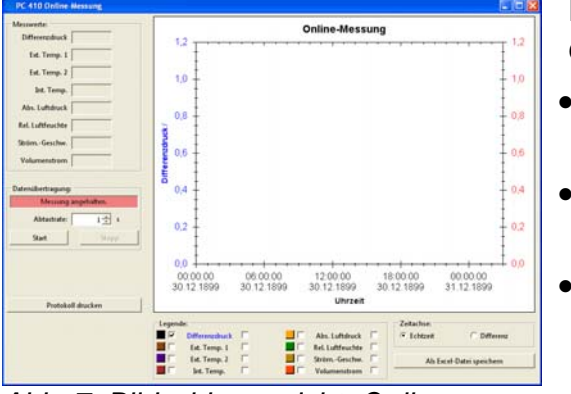

Abb. 7: Bildschirmansicht "Online-Messung"

Bei einer Online Messung werden die Messwerte direkt vom Messgerät zum PC übertragen.

- Geben Sie das gewünschte Messintervall unter dem Punkt "Abtastrate" ein.
  - Schließen Sie das Messgerät über ein USB-Kabel an den Computer an.
  - Zum Beginn der Messung klicken Sie auf den Button "Start", zum Anhalten der Messung auf "Stopp"

Zur Anzeige der Grafik vergleiche Kapitel 8.4, Punkt "Legende".

#### 5.3.2 Unterpunkt "Firmware-Update"

Lindab Analysis ermöglicht es Ihnen, grundsätzlich die neueste Firmware-Version auf Ihr Messgerät zu laden. Gehen Sie dazu folgendermaßen vor:

| uckerlogo          | Wichtig:                                             |
|--------------------|------------------------------------------------------|
| ie 1: new INDABase | Während des Updates darf die Stromversorgung des     |
| In 2: DC 110       | unterbrochen werden. Achten Sie daher auf volle      |
|                    | Batterien bzw. Akkus. Durch den Updatevorgang        |
|                    | Lindab PC 410 gelöscht. Die Kalibrierung des Lindab  |
|                    | PC 410 bleibt erhalten.                              |
| le 5:              | Installieren Sie den Lindab PC 410 USB-Treiber.      |
| ile 6:             | Schalten Sie das Lindab PC 410 ein und verbinden Sie |
|                    | es mit dem PC.                                       |
| AU31               | Wechseln Sie am Lindab PC 410 zum Menüpunkt          |
|                    | "Kalibrierung".                                      |
| grammversion:      | Geben Sie den Code "3315" ein.                       |
|                    | Wechseln Sie zum Unternunkt "Firmware-Undate"        |
|                    |                                                      |
| Update Abbruch     | Meldungen                                            |
|                    |                                                      |
|                    | - 1                                                  |
|                    |                                                      |
| rrätestatus        |                                                      |
| r Update:          |                                                      |
|                    |                                                      |
|                    |                                                      |

Abb. 8: Untermenü "Firmware Update"

- Schließen Sie das Messgerät Lindab PC 410 oder LT 600 über das USB Kabel an den PC an und schalten Sie es ein.
  - Um ein Update durchzuführen, gehen Sie zunächst in der Menüleiste der Software auf Gerät > Firmware-Update PC 410 / LT 600.
  - Folgen Sie nun den unter "Hinweise" aufgeführten Anweisungen.

#### 5.4 Menü "Info"

Nach Aufrufen des Menüs Info > Update wird die Softwareversion und das Datum des letzten Updates angezeigt. Über den Button "Download" kann nun die die neueste Softwareversion heruntergeladen werden.

## HINWEIS!

Für das Update ist eine Internetverbindung erforderlich. Das Herunterladen des Updates entfällt, wenn die automatische Update-Suche aktiviert ist (vgl. 5.2).

## 6 Vorbereitung zur Datenübertragung

#### 6.1 Update der Gerätefirmware

 Schließen Sie das Messgerät Lindab PC 410 oder LT 600 über das USB Kabel an den PC an und schalten Sie es ein.

HINWEIS!

Die Firmwareversion des Messgerätes wird im Diagnosemenü des Lindab PC 410 angezeigt. (Taste "Diag" in den ersten 10 Sekunden nach dem Start drücken.)

Das LT 600 zeigt die Firmwareversion direkt nach dem Einschalten.

#### 6.2 Einstellungen im Messgerät

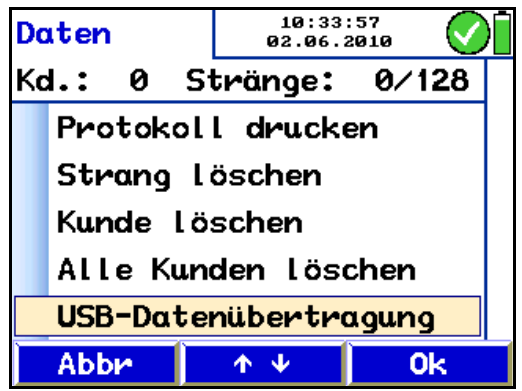

Abb. 9: Displayansicht "Datenverwaltung" beim Lindab PC 410

Wählen Sie im Messgerät Lindab PC 410 die Menüpunkte **Datenverwaltung > USB-Datenübertragung.** 

Im Display des Messgerätes erscheint die Meldung "Gerät bereit".

Dieser Punkt entfällt beim LT 600.

## 7 Datenübertragung

• Klicken Sie auf den Button "Senden", um die markierten Daten vom Computer auf das Messgerät zu senden.

#### HINWEIS!

Bei der Datenübertragung vom PC zum Messgerät werden sämtliche vorher im Gerät gespeicherten Daten gelöscht.

• Klicken Sie auf den Button "Empfangen", um die Datenübertragung vom Messgerät zum PC zu starten.

#### HINWEIS!

Beim Empfang von Messdaten werden vorher bereits vorhandene Messungen im PC überschrieben. Um dieses zu vermeiden, speichern Sie die bereits vorhandenen Messungen unter einem anderen Dateinamen.

Nach erfolgter Datenübertragung erscheint über dem Ladebalken der Text "Datenübertragung erfolgreich" und in einem Fenster wird die Anzahl der übertragenen Stränge mitgeteilt.

### 8 Auswertung der Messung

Nach erfolgter Datenübertragung können die mit dem Messgerät ermittelten Ergebnisse am PC betrachtet, bearbeitet und ausgedruckt werden.

Markieren Sie zunächst einen Kunden und dann einen Strang (siehe Kap. 4).

Sind Messungen hinterlegt, so ist der Reiter der entsprechenden Messart aktiviert.

Reiter von Messarten, bei denen keine Messung hinterlegt ist, sind inaktiv.

#### 8.1 Ausdruck des tabellarischen Messprotokolls

| l indab Analyse                                                               |                    |                                     |                      |                 |          |                      |             |          |
|-------------------------------------------------------------------------------|--------------------|-------------------------------------|----------------------|-----------------|----------|----------------------|-------------|----------|
| Datei Einstellungen Gerät Info                                                |                    |                                     |                      |                 |          |                      |             |          |
|                                                                               | Kundendaten Strang | daten   Logger   Luftstrom (k-Wert) | Luftstrom (Staurohr) | 4-Pa-Test Heizi | ungschee | ck Volumen Le        | ckagetest   |          |
|                                                                               | Kundenname         | : Testkunde                         |                      |                 |          |                      |             |          |
| Lindab GmbH<br>Carl-Benz-Weg 18<br>22941 Bargteheide<br>Teleton: 04532-2859-0 | Kundennummer       | : 1                                 | 1                    |                 |          |                      |             |          |
| Fax: 04532-2859-98                                                            | Kundendaten:       |                                     |                      |                 | Auswertu | ung:                 |             |          |
| E-mail: lindab@lindab.de                                                      |                    | Auftraggeber:                       | Projekt:             |                 | ☐ Sollv  | verte wurden erreich | nt          |          |
| Kundenauswahl:                                                                | Name / Firma:      | Testkunde                           | Projekt 1            |                 | □ Sollv  | verte wurden nicht e | erreicht    |          |
| E Testkunde                                                                   | Ansprechpartner:   | Herr Test                           | <u></u>              |                 | □ Nacl   | harbeit erforderlich |             |          |
| Strang 1                                                                      | Straße:            | Teststraße 1                        | Projektweg 1         |                 |          | Strangnummer         | Bezeichnung | Soll-Vo  |
| Strang 3                                                                      | PLZ:               | 12345                               | 12345                |                 | •        | Strang 1             |             |          |
|                                                                               | Ort:               | Testort                             | Testort              |                 |          | Strang 2<br>Strang 3 | 1           |          |
|                                                                               | Land:              | Deutschland                         | Deutschland          |                 |          | Stungs               | -           |          |
|                                                                               | Telefon:           |                                     | [                    |                 |          |                      |             |          |
|                                                                               | Fav                |                                     |                      |                 |          |                      |             |          |
|                                                                               | Tux                |                                     | 1                    |                 |          |                      |             |          |
| Gesamt: 3                                                                     | Mail:              |                                     |                      |                 |          |                      |             |          |
| Markiert: 3                                                                   | Internet:          |                                     |                      |                 |          |                      |             |          |
|                                                                               | Bemerkungen:       |                                     |                      |                 |          |                      |             |          |
|                                                                               |                    |                                     |                      | ~               |          |                      |             |          |
|                                                                               |                    |                                     |                      |                 |          |                      |             |          |
| Senden Empfangen                                                              |                    |                                     |                      |                 | •        |                      |             | <u> </u> |
|                                                                               |                    |                                     |                      | ~               |          | Protoko              | ll drucken  |          |
| (()) Lindab                                                                   |                    |                                     |                      |                 |          |                      |             |          |
|                                                                               | _                  |                                     |                      |                 |          |                      |             |          |

Abb. 10: Menüpunkt Kundendaten

In dem Messprotokoll zu Messungen bzw. Einregulierungen mit dem PC 410 werden die Strangdaten eines Kunden übersichtlich aufgelistet.

Die ausgewählten Stränge erscheinen rechts im Bereich "Auswertung". Dort können die Ergebnisse außerdem bewertet werden, dies wird später auf dem Ausdruck angezeigt.

In dem Protokoll werden neben den Messergebnissen auch die Kunden- und Projektnamen sowie das verwendete Messgerät aufgelistet.

Sie können die Ergebnisse in der Ansicht vor dem Ausdruck nochmals überprüfen. Durch den Button "Protokoll drucken" wird anschließend der Druck gestartet.

#### HINWEIS!

Ist auf dem Rechner ein PDF-Drucker installiert, kann das Protokoll über den Button "Protokoll drucken" als PDF-Datei generiert und gegebenenfalls später in einen Bericht eingefügt werden.

## 8.2 Beispiel Luftstrom (k-Wert)

| Lindab Analyse                                                                                                    |                                                                                                    |
|----------------------------------------------------------------------------------------------------|----------------------------------------------------------------------------------------------------|
| Datei Einstellungen Gerät Info                                                                                               |                                                                                                    |
| Undeb GmbH<br>Gari-Berz-Weg 18<br>22911 Bargtheide<br>Teleto: 04332-2859-09<br>E-mail: Indab@Hindab.de<br>Kundenauswahl:<br> | Kundendaten    Strangdaten    Logger    Luftstrom (k-Wert)    Luftstrom (Staurohr)    4-Pa-Test    Heizungscheck    Volumen    Leckagetest      Messdatum:    24.02.2012 |
|                                                                                                    | Luftstrom: 135,1 V/s                                                                                                    |
| Gesamt: 3<br>Markiert: 0                                                                                                    | Protokoll drucken                                                                                                    |
| Senden Empfangen                                                                                                    |                                                                                                    |
|                                                                                                    |                                                                                                    |

Abb. 11: Messart "Luftstrom (k-Wert)"

| Messdatum und Messzeit | Wird eine Messart angeklickt, zu der beim ausge-<br>wählten Kunden Daten hinterlegt sind, werden auf<br>dem Bildschirm das Messdatum und die Messzeit<br>angezeigt.                                                 |
|------------------------|----------------------------------------------------------------------------------------------------|
| Vorgaben               | Hier werden Ihre Vorgaben aufgelistet.                                                                                                    |
| Messwerte              | Hier sind die Messergebnisse aufgeführt.                                                                                                    |
| Protokoll drucken      | Durch Klick auf den Button "Protokoll drucken" kann ein Protokoll ausgedruckt werden.                                                                                                    |
|                        | HINWEIS!<br>Ist auf dem Rechner ein PDF-Drucker installiert,<br>kann das Protokoll über den Button "Protokoll<br>drucken" als PDF-Datei generiert und gegebenen-<br>falls später in einen Bericht eingefügt werden. |

#### 8.3 Beispiel Leckagetest

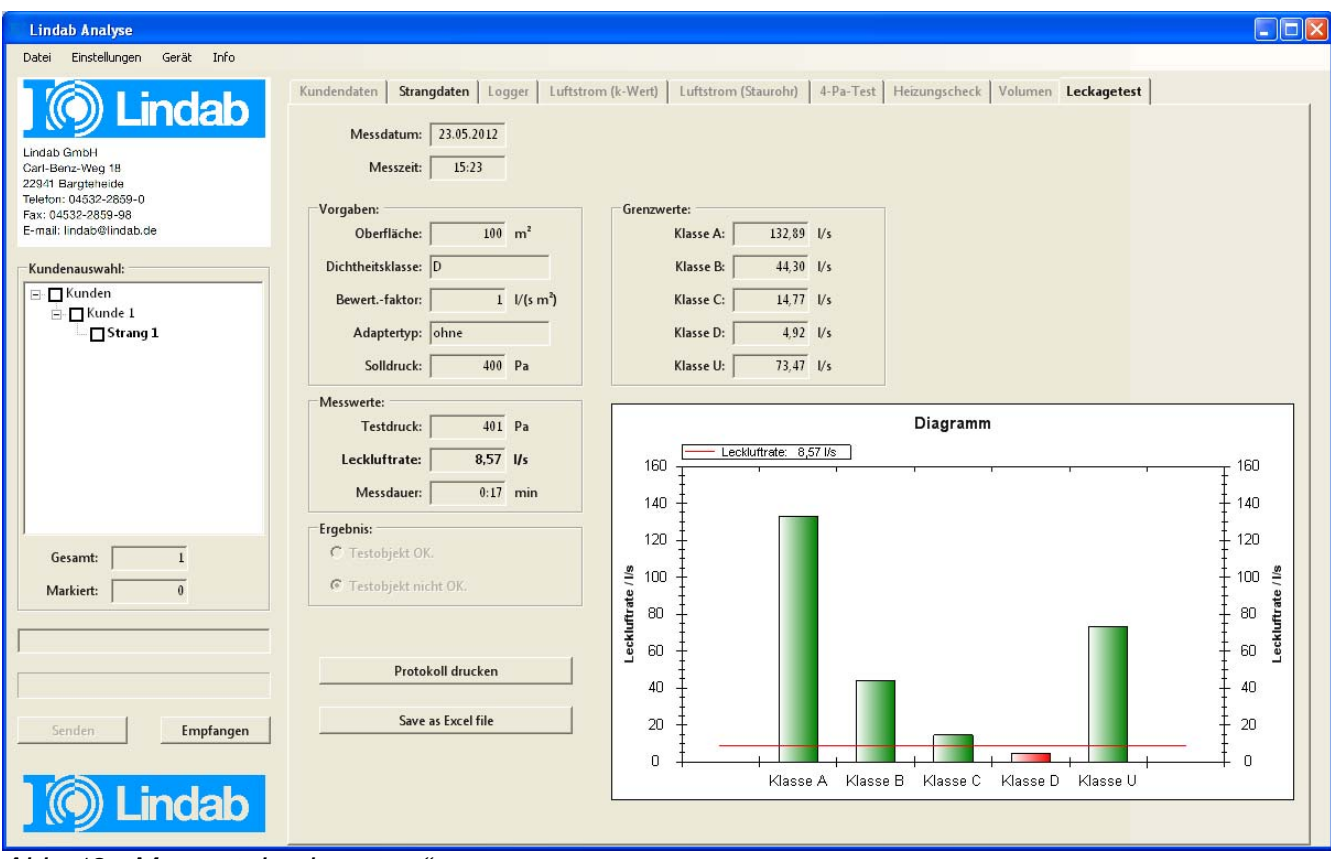

Abb. 12: Messart "Leckagetest"

Ein Ausdruck des Messprotokolls ist jeweils nur für eine einzelne Messung möglich. Inhaltlich ist dieses Messprotokoll praktisch identisch mit dem Ausdruck auf dem TD 600.

#### 8.4 Erläuterungen zur Auswertung von Messungen

Messdatum und Messzeit Wird eine Messart angeklickt, zu der beim ausgewählten Kunden Daten hinterlegt sind, werden auf dem Bildschirm das Messdatum und die Messzeit angezeigt.

Vorgaben Hier werden Ihre Vorgaben aufgelistet.

Messwerte Hier sind die Messergebnisse aufgeführt.

Unter dem Punkt "Ergebnis" kann der Benutzer die Bewertung der Messung vornehmen. Die Bewertung erscheint dann im Protokollausdruck.

# Durch Klick auf den Button "Protokoll drucken" kann ein Protokoll ausgedruckt werden.

HINWEIS!

Ist auf dem Rechner ein PDF-Drucker installiert, kann das Protokoll über den Button "Protokoll drucken" als PDF-Datei generiert und gegebenenfalls später in einen Bericht eingefügt werden.

falls später in einen Bericht eingefügt werden. Hier kann der Benutzer auswählen, welcher Wert

als Graph dargestellt werden soll. Der Graph erscheint dann in derjenigen Farbe, die in der Legende neben dem Wert aufgeführt ist.

Außerdem kann der Benutzer auswählen, auf welcher Achse der Graph dargestellt wird, indem er den Haken vor oder hinter dem Wert setzt.

## HINWEIS!

Im Beispiel Abb. 13 wird der Differenzdruck auf der linken Achse und der Absolute Luftdruck auf der rechten Achse dargestellt.

Es ist sinnvoll, die Graphen auf unterschiedlichen Achsen anzuzeigen, wenn die Größe der dargestellten Werte sehr unterschiedlich ist. Würden der Differenzdruck und der Absolute Luftdruck auf derselben Achse dargestellt, so wären Schwankungen kaum erkennbar.

#### Legende

Ergebnis

Protokoll drucken

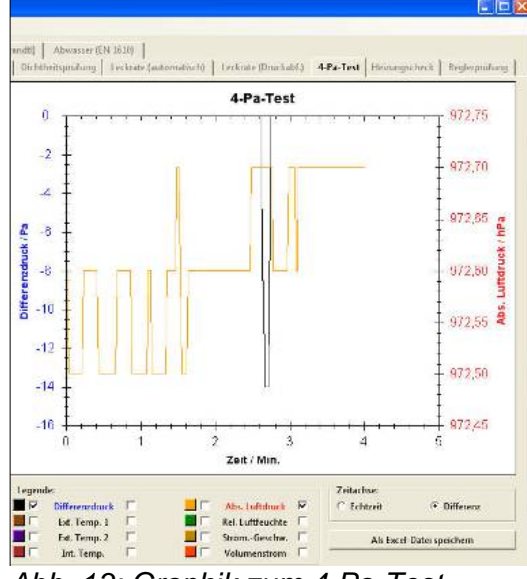

Abb. 13: Graphik zum 4-Pa-Test

| Zeitachse                 | Hier kann der Benutzer auswählen, ob auf der<br>Zeitachse die Uhrzeit angegeben ist, zu der ein<br>bestimmter Wert gemessen wurde (Echtzeit) oder<br>diejenige Zeit, die seit Beginn der Messung ver-<br>strichen ist (Differenz). |
|---------------------------|----------------------------------------------------------------------------------------------------|
| Als Excel Datei speichern | Nach Klicken auf den Button "Als Excel-Datei<br>speichern" werden die Daten in einer Excel-Datei<br>gespeichert. Es öffnet sich ein Fenster, in dem der<br>Pfad, unter dem die Datei gespeichert werden<br>soll, auszuwählen ist.  |

## 9 Lindab Verkaufs- und Servicestellen

#### Deutschland

#### Lindab GmbH

Carl-Benz-Weg 18 22941 Bargteheide Tel.: 04532 2859-0 Fax: 04532 2859-68 lindab@lindab.de http://www.lindab.de

#### Profi Shop Nürnberg

Am Keuper 2 90475 Nürnberg Tel.: 09128 72275-0 Fax: 09128 72275-75

#### Profi Shop Köln

Fuggerstraße 36 51149 Köln Tel.: 02203 300020 Fax: 02203 35089

## Profi Shop und Serviceproduktion Mannheim

Heppenheimer Straße 31-33 68309 Mannheim Tel.: 0621 7286-0 Fax: 0621 7286-36

#### Flexi Shop Frankfurt

Im Taubengund 32-33 65451 Kelsterbach

#### Profi Shop Berlin

Sophie-Charlotten-Straße 4 d 14059 Berlin Tel.: 030 3030638-0 Fax: 030 3030638-38

#### Profi Shop Frankfurt

Dreieichstraße 11 64546 Mörfelden-Walldorf Tel.: 06105 22095 Fax: 06105 21633

#### Profi Shop Stuttgart

Echterdinger Straße 99 70794 Filderstadt Tel.: 0711 70709840 Fax: 0711 70709849

# Profi Shop und Serviceproduktion Weimar

Günter-Junkes-Straße 3 99428 Isseroda Tel:. 03643 2399-0 Fax: 03643 2399-42